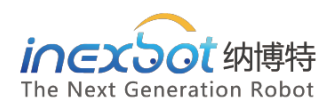

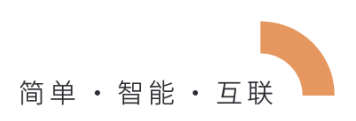

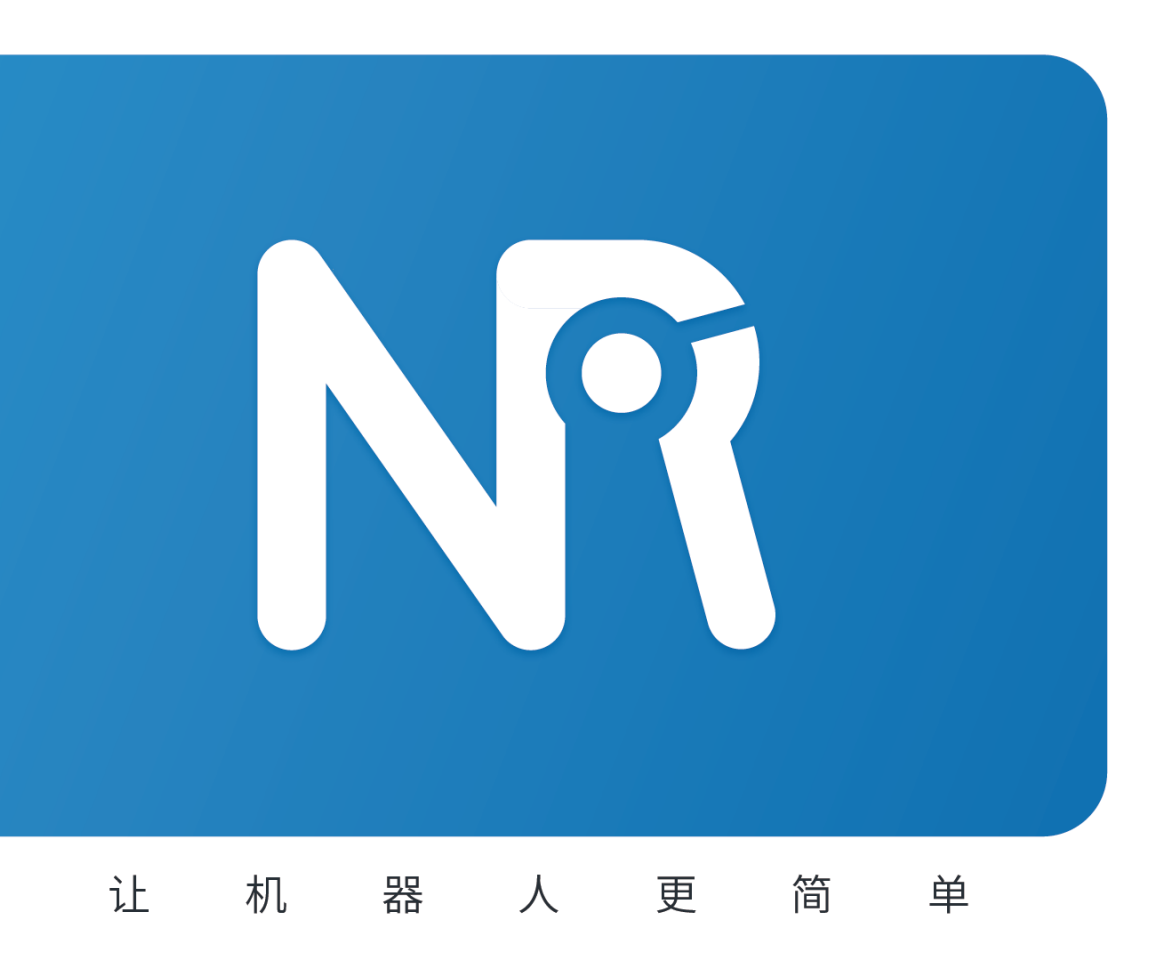

# indexed to the second second

Visual nd Conveyor Belt Tracking Manual

纳博特南京科技有限公司

| 四轴 SC | ARA 机        | 器人             | 2  |
|-------|--------------|----------------|----|
| 1.1   | 预            | 置参数            | 2  |
| 1.2   | 设            | 置从站配置          | 2  |
| 1.3   | 设            | 置 DH 参数        | 2  |
|       | 1.3.1        | 参数说明           |    |
| 1.4   | 设            | 置关节参数          | 4  |
|       | 1.4.1        | 各参数意义          | 4  |
|       | 1.4.2        | 关节正方向示意图       | 5  |
| 1.5   | 零            | 点标定            | 6  |
| 1.6   | 设            | 置笛卡尔参数         | 7  |
|       | 1.6.1        | 各参数意义          | 8  |
| 1.7   | 外            | 部轴             | 8  |
|       | 1.7.1        | 设置从站           | 8  |
|       | 1.7.2        | 设置关节参数         | 8  |
|       | 1.7.3        | 标定零点           | 9  |
| 1.8   | 4 4          | 曲 SCARA 机器人左右手 | 10 |
|       | 1.8.1        | 全局变量设置左右手      | 10 |
|       | 1.8.2        | 局部变设置左右手       | 11 |
| 1.9   | 四            | 点标定            |    |
| 1.10  | ) <b>2</b> , | 点标定            |    |

# 目录

# 四轴 SCARA 机器人

## 1.1 **预置参数**

在 DH 参数界面中,我们提供了预置机器人功能。如果该下拉列表中包含您所使用的机器 人型号,您可以通过该功能快速、方便地设置好机器人的各项参数。

- 1. 点击 DH 参数界面中,左上角【预置机器人】 <sup>预置机器人: 自定义 」</sup>,可 以选择已经适配好的机器人型号,选择后该机器人的 DH 参数、关节参数将自动填 入。
- 2. 选择了预置机器人后需要手动修改零点。

## 1.2 **设置从站配置**

从站配置界面机器人类型选择四轴 SCARA。

| 设置/机器                       | 器人参数/              | 机器人配置                                       |        |        |       |     |
|-----------------------------|--------------------|---------------------------------------------|--------|--------|-------|-----|
|                             |                    |                                             |        | 机      | 器人数目: | 1 - |
| 机器人1                        |                    |                                             |        |        |       |     |
| 机器人类<br>轴<br>1轴<br>2轴<br>3轴 | 型:<br>虚拟伺服<br>虚拟伺服 | 四轴SCARA<br>无<br>六轴<br>四轴SCARA<br>四轴码垛<br>四轴 | •<br>• | 外部轴组数: | 0     | •   |
| 4轴                          | 虚拟伺服               | 五轴<br>六轴异形一<br>二轴SCARA<br>三轴SCARA           | _      |        |       |     |
| 返回                          | 保存                 | <del>7</del>                                |        |        |       | 从动轴 |

## 1.3 设置 DH 参数

填写机器人的杆长、耦合比、螺距等参数; 该参数会影响机器人的直线运动及精度。 若机器人精度较差, 可在配置完成后回到该界面进行 4 点标定, 标定杆长参数。 注: DH 参数、关节参数、零点未设置完成前, 请勿上电操作机器人。

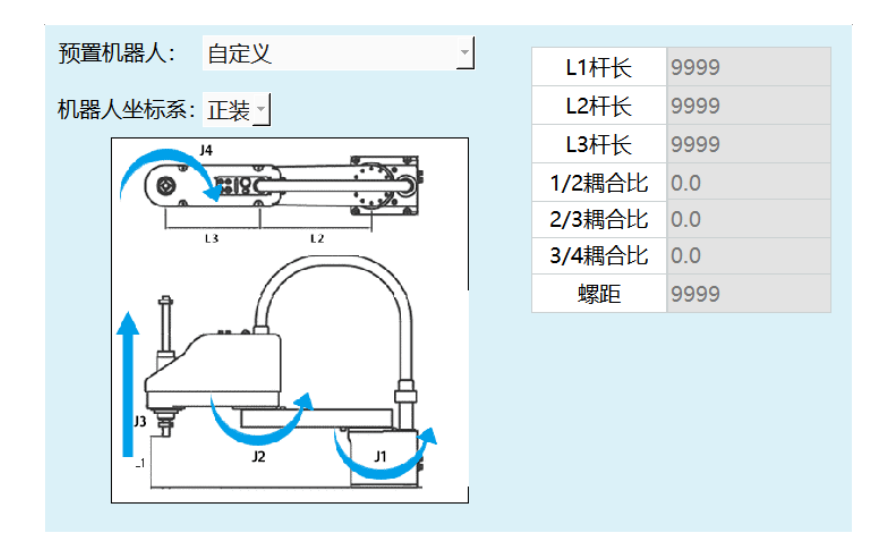

四轴 SCARA

1.3.1 参数说明

● 预置机器人

通过事先把机器人关节参数和 DH 参数导入到控制器里,可以省去重复填写参数的步骤

● 机器人坐标系

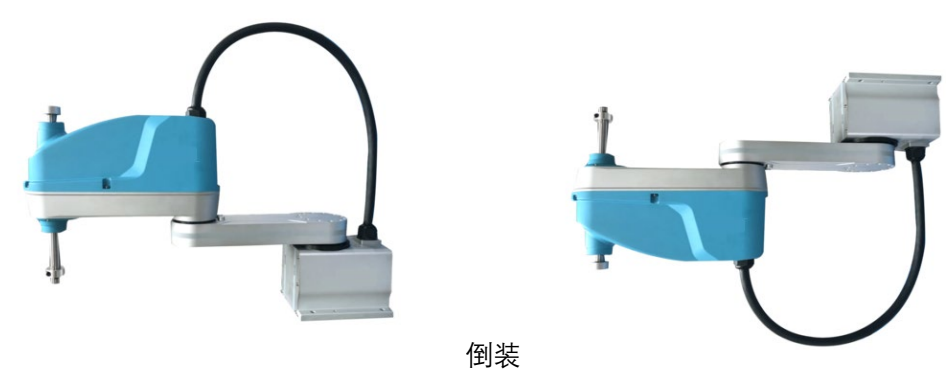

正装

杆长

杆长参数需按照 DH 页面中的模型图所示填写, 若填写不准确会影响机器人运动精度。

● 耦合比

耦合比的计算方式请参考 NRC 调试手册

### ● 螺距

四轴 SCARA 中负责上下运动的连杆的螺距(对于四轴 SCARA 是 3 轴,对于四轴 SCARA 异形是 1 轴)

## 1.4 **设置关节参数**

#### 设置步骤同《机器人和外部轴参数设置》。

注: DH 参数、关节参数、零点未设置完成前,请勿上电操作机器人。

| 设置/机 | 器人参数       | /关节参数 |       |        |        |       |
|------|------------|-------|-------|--------|--------|-------|
| J1   | J2         | J3    | J4    |        |        |       |
|      |            |       | _     |        |        |       |
| īΕβ  | 限位         | 1     | 度     | 反限位    | -1     | 度     |
| 减    | <u>東</u> 比 | 1     |       | 编码器位数  | 17     |       |
| 额定ī  | E转速        | 6     | 转/min | 额定反转速  | -6     | 转/min |
| 最大ī  | E转速        | 1     | 倍数    | 最大反转速  | -1     | 倍数    |
| 额定ī  | E速度        | 36.00 | 度/s   | 额定反速度  | -36.00 | 度/s   |
| 最大加  | 叩速度        | 1.00  | 倍数    | 最大减速度  | -1.00  | 倍数    |
| 模型   | 」方向        | 1     | •     | 关节实际方向 | 1 •    |       |
| 齿轮反  | 向间隙        | 0     |       |        |        |       |
|      |            |       |       |        |        |       |
| 返回   | 保          | 存 _   |       |        | 多閑值    | 演示    |
|      |            |       |       |        | 之间田    | 展小    |

1.4.1 各参数意义

● 正限位

机器人关节正方向最大范围。

● 反限位

机器人关节负方向最大范围。(此数值须为负数)

● 减速比

减速机的减速比。

● 编码器位数

编码器的位数。

● 额定正转速

电机正方向的额定转速。

● 额定反转速

电机反方向的额定转速。(此数值须为负数)

● 最大正转速

电机正方向的最大转速,其数值为额定正转速的倍数。如额定正转速 3000 转,最大正转 速要 6000 转,则此处填写 2 倍。

#### ● 最大反转速

电机反方向的最大转速,其数值为额定反转速的倍数。如额定反转速-4000转,最大反转 速要-6000转,则此处填写-1.5倍。(此数值须为负数)

#### ● 额定正速度

机器人关节的额定正方向速度,由额定正转速、编码器位数、减速比自动计算而来(四轴 SCARA 的 3 轴、四轴 SCARA 异形的一轴还要加上螺距),无需填写。

#### ● 额定反速度

机器人关节的额定负方向速度,由额定反转速、编码器位数、减速比自动计算而来,无需 填写。(此数值须为负数

#### ● 最大加速度

机器人关节运动的最大的加速度,其数值为额定正(反)速度的倍数。如额定正速度为 300 度/s, 需要最大加速度为 1500 度/s<sup>2</sup>,则此处填写 5 倍。

#### ● 最大减速度

机器人关节运动的最大的减速度,其数值为额定正(反)速度的倍数。如额定正速度为 300 度/s,需要最大加速度为 1200 度/s<sup>2</sup>,则此处填写-4 倍。建议最大加速度与最大减速 度数值相同。(此数值须为负数)

#### ● 模型方向

模型方向参照下方的关节正方向示意图设置,各轴点动"+"键应与关节正方向示意图方向相同,相同选1,相反选-1

#### ● 关节实际方向

默认选1

#### 齿轮反向间隙

每当关节往相反方向运动时,补偿填写值的角度,默认不填

## 1.4.2 关节正方向示意图

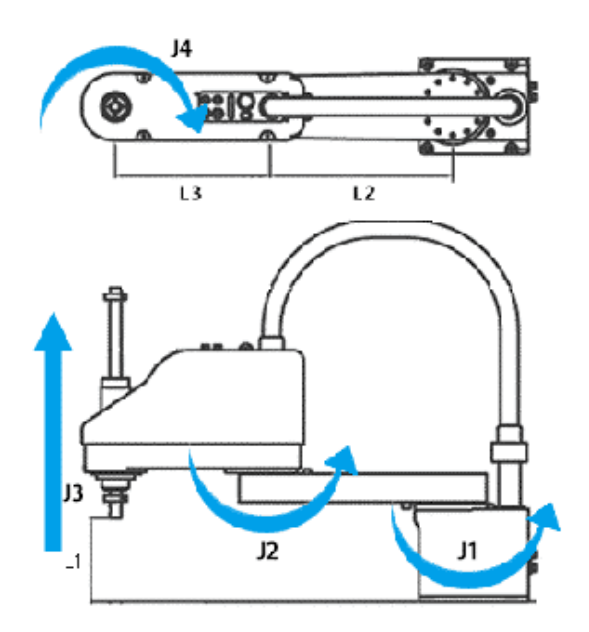

| 机器人类型    | 轴  | 正方向(俯视图或左视图) |
|----------|----|--------------|
|          | J1 | 逆时针          |
|          | J2 | 逆时针          |
| 四轴 SCARA | J3 | 向上           |
|          | ]4 | 顺时针          |

注:关节正方向未设置完成前,请勿上电操作机器人。

# 1.5 零点标定

若机器人零点位置为非标准零点位置,用户可以将机器人按照机器人的对位孔对齐后,在 机器人零点位置界面将当前机器人位置坐标设置为零点位置。

四轴 SCARA 零点位置示意图如下:

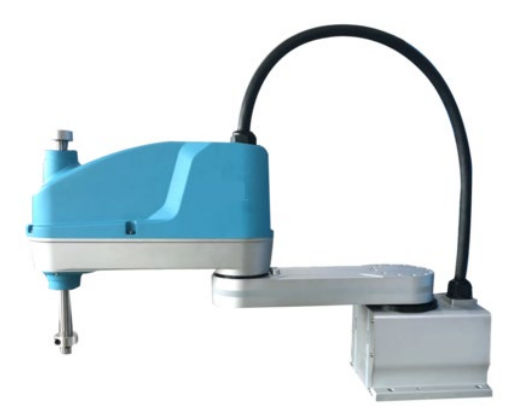

确保机器人在该位置,点击将所有关节设为零点即可。

注: DH 参数、关节参数、零点未设置完成前,请勿上电操作机器人。

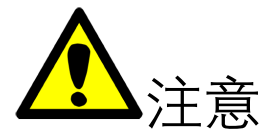

-没有进行原点位置校准,不能进行示教和回零操作。

-使用多台机器人的系统,每台机器人都必须进行原点位置校准。

-当关节轴之间存在耦合关系时,例如常见的机器人第五轴和第六轴存在耦合关系,第五轴 必须处于零点位置时,第六轴记录的零点数据才会有效,否则,第六轴记录的零点数据是 无效的。所以必须在第五轴处于零位的状态下记录第六轴的零位数据。如果不存在耦合关 系,则各个轴可以单独标定零位,各自的零位不会影响到其它关节的零位。

-当所有用到的轴(本体轴和辅助扩展轴)都完成零位标定后,零位标定界面上的"全部"指示灯变为绿色,说明机器人已完成零位数据的标定,机器人可以进行笛卡尔空间下的运动。

## 1.6 设置笛卡尔参数

| 设置/机器人参数/笛卡尔参数 |       |
|----------------|-------|
| 笛卡尔参数设置        |       |
|                |       |
| 最大速度           | mm/s  |
| 最大加速度          | 倍数    |
| 最大减速度          | 倍数    |
| 最大加加速度         | mm/s³ |
|                |       |
| 返回保存           |       |

笛卡尔参数可直接使用默认值。

## 1.6.1 各参数意义

#### ● 最大速度

机器人运行时的最大线速度。

#### ● 最大加速度

机器人运行时的最大加速度,此数值为最大速度的倍数。如最大速度为 1000mm/s,需要 最大加速度为 3000mm/s<sup>2</sup>,则此处填写 3 倍。

#### ● 最大减速度

机器人运行时的最大减速度,此数值为最大速度的倍数。如最大速度为1000mm/s,需要 最大减速度为-3000mm/s<sup>2</sup>,则此处填写-3倍。建议最大加速度与最大减速度数值相同, 且与关节参数中的最大加速度与最大减速度相同。(此数值须为负数)

#### ● 最大加加速度

此参数为保留参数,当前无效。

## 1.7 **外部轴**

目前支持 MOVJEXT 指令,暂不支持其他外部轴指令。非 6 轴机器人不需要标定外部轴,可直接使用 MOVJEXT 指令。

1.7.1 设置从站

四轴 SCARA 机器人外部轴支持最多 5 个,需在从站配置界面设置外部轴数目及类型

| 外部轴组 | 数: 1 _       |
|------|--------------|
| 组1   | 单轴变位机 📩      |
| 1-1轴 | 单轴变位机        |
| L    | 双轴变位机<br>_地轨 |

## 1.7.2 设置关节参数

设置外部轴关节参数,方法与设置机器人关节参数一致。

| 设置/外部 | 轴参数/关 | 节参数      |       |         |           |       |
|-------|-------|----------|-------|---------|-----------|-------|
| 单轴变位标 | Л     |          |       |         |           |       |
| 1轴    |       |          |       |         |           |       |
|       |       |          |       |         |           |       |
| 关节    | 正限位   | 100      | o     | 关节反限位   | -100      | 0     |
| 关节次   | 咸速比   | 50       |       | 编码器位数   | 17        |       |
| 额定    | E转速   | 3000     | 转/min | 额定反转速   | -3000     | 转/min |
| 最大    | E转速   | 1        | 倍数    | 最大反转速   | -1        | 倍数    |
| 关节额   | 定正速度  | 360.0000 | 度/s   | 关节额定反速度 | -360.0000 | 度/s   |
| 关节最大  | 大加速度  | 1        | 倍数    | 关节最大减速度 | -1        | 倍数    |
| 关节    | 正反向   | +1 _     |       | 齿轮反向间隙  | 0         |       |
|       |       |          |       |         |           |       |
| 返回    | 修改    |          |       |         |           | 多圈值   |

1.7.2.1参数说明

● 关节正反向

修改该参数,使点动轴正方向与模型方向保持一致。 地轨正方向:与机器人直角坐标系Y轴一致 O1正方向(下面翻转轴):正方向为面向机器人的反方向 O2正方向(上面旋转轴):正方向为从上往下看逆时针

## 1.7.3 标定零点

将机器人所有轴移动至零点位置,点击将所有关节设为零点。

| 设置/机 | 器人参数/零点位         | 置  |      |            |      |      |
|------|------------------|----|------|------------|------|------|
| 当前位  | 置                |    |      |            |      |      |
| 关节   | 数值               | 单位 |      | J4         |      |      |
| J1   | -1551.37         | 度  | 设为零点 |            |      |      |
| J2   | 0                | 度  | 设为零点 |            |      |      |
| J3   | 0                | 毫米 | 设为零点 | 23         |      |      |
| J4   | 0                | 度  | 设为零点 | <b>▲</b> Î | ((   | )) ' |
|      | 将所有关节设为零将机器人移至零月 |    |      |            | 2    |      |
| 返回   | 零点偏移             |    |      |            | 清多圈值 | 单圈值  |

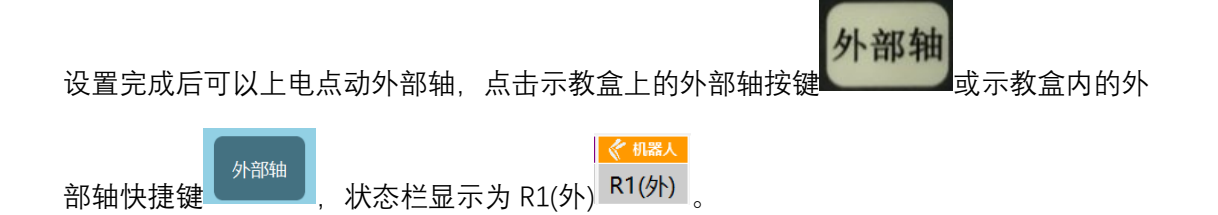

## 1.8 4 轴 SCARA 机器人左右手

使用左右手一般用来压缩机器人的移动空间,也可以用来避障。一般我们只选择直角坐标 系来进行左右手的设置,判定方式以二轴的方向为准。左右手功能只能用于 4 轴 SCARA 机 器人。

指令设置界面可以选择左右手,当设置完成之后需要点【手动修改】按钮,再点击确认方 可完。

| 工程预览/      | /程序指令/指               | 令插入/参数设定          |            |           |                |
|------------|-----------------------|-------------------|------------|-----------|----------------|
| MOVJ       | -                     |                   |            | 1         |                |
| 参数         | 值                     | 注释                | 右手 🔹       | 工具手2      | ▼ 用户1 ▼        |
| Р -        | P001                  | 位置数据(1-999)       |            | 关节        | ・关节・           |
| VJ         | 10                    | 速度,速度范围1-100      | 轴          | 当前位置      | P001           |
| PL         | 0                     | 定位等级,速度范围0-5      |            | 0.00      | 0.00           |
| ACC        | 10                    | 加速度调整比率(1-100)    | =          | 0.00      | 0.00           |
| DEC        | 10                    | 减速度调整比率(1-100)    | <br>       | 0.00      | 0.00           |
| TIME       | 0                     | 非负整数(ms)          |            |           |                |
|            |                       |                   |            |           |                |
|            |                       |                   |            |           |                |
|            |                       |                   | 将机器<br>移动至 | 器人<br>JP点 | 将当前位置<br>设置为P点 |
| 示例: MOVJ P | 001 VJ = 10% PL = 0 A | .CC = 10 DEC = 10 | 手动         | 修改:       |                |
|            |                       |                   |            |           |                |
| 确认         | 取消                    |                   |            |           |                |

1.8.1 全局变量设置左右手

点击【变量】-【全局变量】,点击下拉菜单

| 变量/全局                                | 位置变      | 量  |           |      |      |    |   |    |     |      |    |
|--------------------------------------|----------|----|-----------|------|------|----|---|----|-----|------|----|
| 机器人                                  |          |    |           |      |      |    |   |    |     |      |    |
| G001                                 |          | 注釈 | <b>≩:</b> |      |      |    |   |    |     |      |    |
| G002                                 |          | 左手 | F - F     | 无    | ▼无   | •  | 1 | 关节 | 直角  | 用户   |    |
| G003<br>G004                         |          | Ľ. |           | 变量位  |      | _  |   |    | 当前  | 位置   |    |
| G005                                 |          |    | J1        | 0    |      | 度  |   | J1 | 0   |      | 度  |
| G006                                 |          |    | J2        | 0    |      | 度  |   | J2 | 0   |      | 度  |
| G007                                 |          |    | J3        | 0    |      | 毫米 |   | J3 | 0   |      | 毫米 |
| G008                                 |          |    | J4        | 0    |      | 度  |   | J4 | 0   |      | 度  |
| G009<br>G010<br>G011<br>G012<br>G013 | <b>_</b> |    | <u>_</u>  | 仍器人ì | 运动至此 | Ł  |   |    | 写入当 | 当前位置 | 1  |
| 返回                                   | 保        | 存  | 涓         | 駼    |      |    |   |    |     |      |    |

1.8.2 局部变设置左右手

点击【程序】,选择一个程序打开,选择底部的【变量】-【局部变量】

| 「管理员              | 工程预览 | [/程序指令                                         |           |               |        |      |     | 总共5     | 行指令 |
|-------------------|------|------------------------------------------------|-----------|---------------|--------|------|-----|---------|-----|
| <b>谈</b> 设置       | 文件名称 | K:WWW                                          | 机器        | 影人轴组:R1       | 工具手    | : TO | 运行次 | ː数: 0/1 |     |
| XIZ               | 0 开始 | Ê                                              |           |               |        |      |     |         |     |
| ×_/+ ■            | 1 码均 | 計始 工艺等                                         | 寻1 类型0 [· | -] [-] [-] 多重 | 码垛0    |      |     |         |     |
| X=/尖 重            | 2 点至 | 川点 P003 速                                      | 度10% 平    | 滑0 加速度1(      | )减速度10 | )    |     |         |     |
| ▲ 状态              | 3 码场 | さエ 点口人名                                        | 艺号1 速度1   | 0% 平滑0 加      | 速度20 减 | 速度20 |     |         |     |
| •=                | 4 码均 | 離助点 工る                                         | 艺号1 速度1   | 0% 平滑0 加      | 速度20 减 | 速度20 |     |         |     |
| <b>:二</b> 上程      | 5 码均 | ミエキション こうしん こうしん こうしん こうしん しんしん しんしん しんしん しんしん | 艺号1 速度1   | 0% 平滑0 加      | 速度20 减 | 速度20 |     |         |     |
| ╦ 程序              | 6 结束 | ₹                                              |           |               |        |      |     |         |     |
| ▲日志               |      |                                                |           |               |        |      |     |         |     |
| 🕰 监控              |      |                                                |           |               |        |      |     |         |     |
| 18:47             |      |                                                |           | Jr            | 可的安重   |      |     |         |     |
| 星期五<br>:019/08/09 | 插入   | 修改                                             | 删除        | 操作            | 变量     | 1    | /1  | 上一页     | 下一页 |

点击最上面的下拉箭头,选择左右手

| 程序/ | 局部位 | 立置    |         |        |     |     |               |  |
|-----|-----|-------|---------|--------|-----|-----|---------------|--|
|     | 当前  | 程序: D | D       |        |     |     |               |  |
|     | 机   | ,器人 P | 带变位机 E  | 整数型I   | 浮   | 点型D | 布尔型B          |  |
|     | P00 | 1     | 变量      | 位置     |     | 当前  | <b>前位置</b>    |  |
|     |     |       | 右手 🗾 工具 |        | 1 👤 | 41  | (- <u>+</u> - |  |
|     |     |       | 关节      | 值      |     | 轴   | 值             |  |
|     |     |       | J1      | 0.0000 |     | J1  | 0.0000        |  |
|     |     |       | J2      | 0.0000 |     | J2  | 0.0000        |  |
|     |     |       | J3      | 0.0000 |     | J3  | 0.0000        |  |
|     |     |       | J4      | 0.0000 |     | J4  | 0.0000        |  |
|     |     |       | J5      | 0.0000 |     | J5  | 0.0000        |  |
|     |     |       | J6      | 0.0000 |     | J6  | 0.0000        |  |
|     |     |       | J7      | 0.0000 |     | J7  | 0.0000        |  |
|     |     |       | 运动      | 到该点    |     | 写入  | 当前位置          |  |
| 返   | Ð   | 修改    | 增加      |        |     |     |               |  |

在指令参数设定界面可以选择参数来设置局部变量

# 1.9 **四点标定**

四点标定可用于修正杆长及零点

点击 DH 参数界面的标定

按钮,进入4点标定界面

| <sup>又直/机器人参9</sup><br>四占标定 | 釵/DH参数 |      |                                      |  |  |  |  |  |
|-----------------------------|--------|------|--------------------------------------|--|--|--|--|--|
| 参数                          | 值      | 注释   | A(x,y) $D(x,y+l2)$                   |  |  |  |  |  |
| 点A                          | 标记     | 标记点A | L2                                   |  |  |  |  |  |
| 点B                          | 标记     | 标记点B | L1                                   |  |  |  |  |  |
| 点C                          | 标记     | 标记点C |                                      |  |  |  |  |  |
| 点D                          | 标记     | 标记点D | B(x+11,y) = C(x+11,y+12)             |  |  |  |  |  |
| L1                          | 0      | mm   | v                                    |  |  |  |  |  |
| L2                          | 0      | mm   |                                      |  |  |  |  |  |
| 1杆长度                        |        | mm   | 图示坐标系为标定后坐标系。                        |  |  |  |  |  |
| 2杆长度                        |        | mm   | 将机器人末梢依次移动到并标记                       |  |  |  |  |  |
| 1轴零点偏移                      |        | 度    |                                      |  |  |  |  |  |
| 2轴零点偏移                      |        | 度    | 示面II异区钮,石区凹II异纪采,<br>请点击"将结里填λDH参数"。 |  |  |  |  |  |
| 计算 将结果填入DH参数                |        |      |                                      |  |  |  |  |  |
| 返回                          |        |      |                                      |  |  |  |  |  |

点 A、点 B、点 C、点 D 组成一个长方形;标定完 4 个点后填入 L1、L2 的长度,点击计算,确认计算结果无误后点击将结果填入 DH 参数即可。

## 1.10 2 点标定

2点标定支持四轴 SCARA、四轴码垛

点击"工具手标定"界面底部的【2点标定】按钮,进入"2点标定"界面,如图。

| 设置/工具手标定/2点标定 |        |    |  |  |  |           |           |         |        |  |
|---------------|--------|----|--|--|--|-----------|-----------|---------|--------|--|
| 工具序号: 1       |        |    |  |  |  |           |           |         |        |  |
| 标记点           | 点 操(   | ۳Ę |  |  |  |           |           | 计算结果:   |        |  |
| 标记点           | [1 取消相 | 标定 |  |  |  |           |           | 当前选中点:  | 无      |  |
| 标记点           | [2 取消相 | 示定 |  |  |  |           |           | 运行到     | 该点     |  |
|               |        |    |  |  |  |           |           |         | 2.1.11 |  |
|               |        |    |  |  |  |           |           | 计算      |        |  |
|               |        |    |  |  |  |           | 运行到计算结果位置 |         |        |  |
|               |        |    |  |  |  | 将结果位置标为零点 |           |         |        |  |
|               |        |    |  |  |  |           |           | 清除所有标记点 |        |  |
| 返回            | 演示     |    |  |  |  |           |           |         |        |  |

图.2 点标定

具体标定步骤如下:

- 1. 找到一个参考点(笔尖为参考点),并确保此参考点固定。
- 开始插入位置点,每插入一点,点击【标记该点】,插入2个点,每个点的姿态 差异越大越好。
- 3. 完成2点标记后,点击【计算】。

若在标定过程中对某点标定后不满意,可以点击该行所对应的【取消标定】按钮,取 消标定后再次标定该点。

每标定完一个点可以点击【运行到该点】,则机器人会运行到该点。

将机器人移到另一位置,再点击【运行到计算结果位置】,则机器人移动到原先标定 位置,相当于机器人零点位置。

【将结果位置标为零点】: 将标定补偿后的位置设置为当前机器人的零点位置。

【清除所有标定点】标定点位会保存到控制器中,只有点击取消标定、清除所有标定 点以及切换工具手进标定界面后,标定结果才会清除

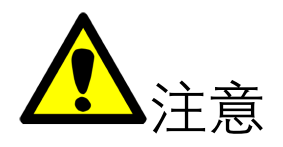

各点的姿势,请尽量取任意方向的姿势。取的姿势朝一定方向旋转的话,有些时候 精度不准确。

标定过程中请保持参考点固定,否则标定误差增大。

点击底部的【演示】按钮,可以打开"演示"界面,讲解如何进行工具标定。

点击底部的【返回】按钮,可以返回"工具手标定"界面。

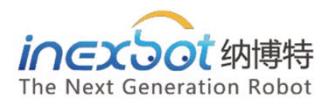

## 南京

手机:15895924143 单经理 邮箱:shanguodong@inexbot.com 地址:南京市浦口区惠达路6号 北斗大厦 501

## 苏州

手机:18260157967 冯经理 邮箱:fenghuixiang@inexbot.com 地址:江苏省张家港市杨舍镇沙洲湖科创园A1栋17楼

## 东莞

手机:13544124807 陈经理 邮箱:chengxiaofeng@inexbot.com 地址:东莞市南城区高盛科技园北区 A座 609

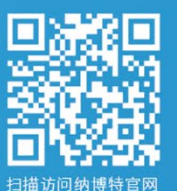

## 纳博特南京科技有限公司

邮箱:sales@inexbot.com 网址:www.inexbot.com

纳博特南京科技有限公司